# Enrolling Patients in Tonic Platform

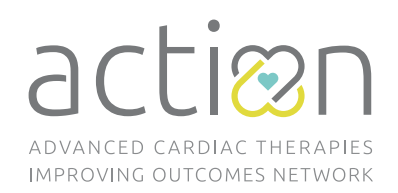

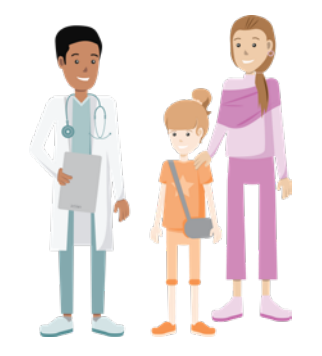

## If patient gets a VAD: they are eligible for the PRO initiative and electronic consent.

### If a patient has Heart Failure: they are eligible for electronic consent only.

**ACTION sites must have an iPad available** for e-consent and initial PRO completion. Make sure the **Tonic Health** app is installed.

#### Steps to Enroll

- Generate ACTION ID(s) for the patient and/or caregiver: https://redcap.link/tonicACTIONID
- Open Tonic app on iPad and log in with your username/ password. Enter new patient/caregiver details into *"look-up"* screen and hit search button. On the *"No Patient Found!"* screen, select *"Create New Patient".*
- **3.** Add the *"Consent and Baseline Assessments"* survey packet to your new patient, and send.

#### Steps to e-Consent (Heart Failure & VAD Patients)

 Select "Get started," confirm data, then choose: "paper" or "e-consent".

#### Steps to Collect PROs (VAD Patients Only)

- On the iPad, enroll patient and complete the initial PRO survey with the patient and/or caregiver.
- 2. Subsequent text or email PRO surveys will be sent directly to the patient/caregiver.

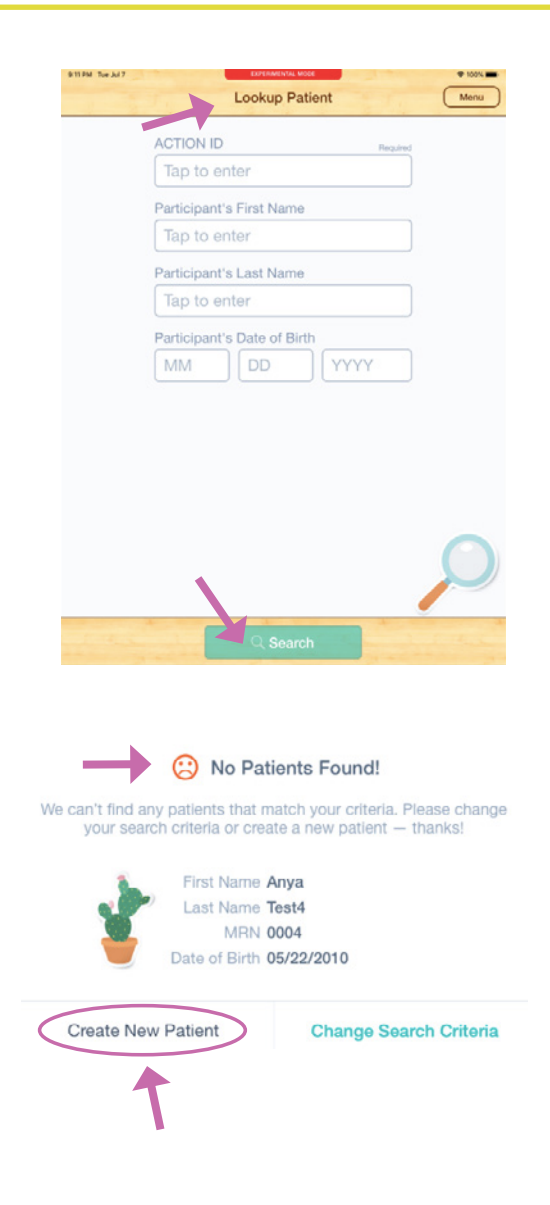

| Batt                 | to Patient List |                 | Patient Profile |             |             |               |                                       |                | L.          | at updates | 1.0270  | 17202 |
|----------------------|-----------------|-----------------|-----------------|-------------|-------------|---------------|---------------------------------------|----------------|-------------|------------|---------|-------|
|                      |                 |                 |                 | e           | AnyaTe      | nst4          |                                       |                |             |            |         | ~     |
| ) n                  | ıy tonic        |                 |                 |             |             |               | O Settings & Re                       | parta e d      | actionde    | ener       |         |       |
| 6                    | Home            | 84 Patients     | 💮 Surveys       | S Workflows |             | Users         |                                       |                |             |            |         |       |
|                      |                 |                 |                 | ,           | Patients () | 103)          |                                       |                |             |            |         |       |
| ٩                    | Search by name  | e, email, or ID |                 |             |             |               |                                       | ₹ inpor        | Data        | + Cris     | ra Putr | ard . |
|                      | Patient ID      | Patient Name -  | Enul -          |             | Gender -    | Date of Birth | · Lattiplated •                       | Subscription - | Status -    | ٨          | diers   |       |
|                      | 0004            | Area Testil     |                 |             |             | 05/22/2010    | 63/97/2020                            |                | ۵           | 8          | 0 E     | •     |
|                      | 0002            | Aros Test2      |                 |             |             | 01/22/2009    | 67/67/2020                            |                | ۵           | 8          | 0 0     | •     |
| WIC Implant Date     |                 |                 |                 |             |             |               | 07107/2020 12-41 PM MDT Ready to view |                |             |            |         |       |
| Take ACTION Check-In |                 |                 |                 |             |             |               | 07107/2020 53-45 PH HDT Ready to view |                |             |            |         |       |
| ACTION Conset Form   |                 |                 |                 |             |             |               | 03103/2020 12-41 PM MDT Ready to view |                | to the side |            |         | -     |

How often will patients/ caregivers

### **Steps to View PRO & Consents**

#### (Heart Failure & VAD Patients)

Must be on IRB study staff and added to team in Tonic Health.

- **1.** Coordinators/Providers will receive email notifications to view results.
- 2. Login to *my.tonicforhealth.com*.
- **3.** Review data and consents by *"Patients"* tab or *"Surveys"* tab.
- **4.** Export and share results with your clinical team by PDF and/or Excel.

| How often<br>will patients/        | Patient<br>Age            | Who Completes<br>PROs?                                                        | How are PROs<br>Completed? | When are PROs<br>Completed? | Which PROs to Complete?     |
|------------------------------------|---------------------------|-------------------------------------------------------------------------------|----------------------------|-----------------------------|-----------------------------|
| caregivers                         | <b>0–1</b><br>years old   | Parent Only                                                                   | Text or<br>Email           | VAD Implant                 | Take ACTION                 |
| complete PROs?                     |                           |                                                                               |                            | Weekly for 1st Mo.          | Take ACTION                 |
| How long do                        |                           |                                                                               |                            | 1 Mo. Post-Implant          | Take ACTION                 |
| they take?                         |                           |                                                                               |                            | 3 Mo. Post-Implant          | Take ACTION                 |
|                                    |                           |                                                                               |                            | 6 Mo. Post-Implant          | Take ACTION                 |
| <ol> <li>Less than 10</li> </ol>   | <b>2–4</b><br>years old   | Parent Only                                                                   | Text or<br>Email           | VAD Implant                 | Take ACTION                 |
| minutes                            |                           |                                                                               |                            | Weekly for 1st Mo.          | Take ACTION                 |
| initiaces                          |                           |                                                                               |                            | 1 Mo. Post-Implant          | Take ACTION                 |
| <ol><li>See chart to the</li></ol> |                           |                                                                               |                            | 3 Mo. Post-Implant          | Take ACTION                 |
| right for PROs                     |                           |                                                                               |                            | 6 Mo. Post-Implant          | Take ACTION, PedsQL         |
| completion                         | <b>5–11</b><br>years old  | Parent Only                                                                   | Text or<br>Email           | VAD Implant                 | Take ACTION, PROMIS         |
| quidelines                         |                           |                                                                               |                            | Weekly for 1st Mo.          | Take ACTION                 |
| guidennes.                         |                           |                                                                               |                            | 1 Mo. Post-Implant          | Take ACTION, PROMIS         |
|                                    |                           |                                                                               |                            | 3 Mo. Post-Implant          | Take ACTION, PROMIS         |
|                                    |                           |                                                                               |                            | 6 Mo. Post-Implant          | Take ACTION, PROMIS, PedsQL |
|                                    | <b>12–17</b><br>years old | Patient Only <i>OR</i><br>Parent Only <i>OR</i><br>Both Patient<br>and Parent | Text or<br>Email           | VAD Implant                 | Take ACTION, PROMIS         |
|                                    |                           |                                                                               |                            | Weekly for 1st Mo.          | Take ACTION                 |
|                                    |                           |                                                                               |                            | 1 Mo. Post-Implant          | Take ACTION, PROMIS         |
|                                    |                           |                                                                               |                            | 3 Mo. Post-Implant          | Take ACTION, PROMIS         |
|                                    |                           |                                                                               |                            | 6 Mo. Post-Implant          | Take ACTION, PROMIS, PedsQL |
|                                    | <b>18+</b><br>years old   | Patient Only                                                                  | Text or                    | VAD Implant                 | Take ACTION, PROMIS         |
|                                    |                           |                                                                               |                            | Weekly for 1st Mo.          | Take ACTION                 |
|                                    |                           |                                                                               |                            | 1 Mo. Post-Implant          | Take ACTION, PROMIS         |
|                                    |                           |                                                                               | Lindit                     | 3 Mo. Post-Implant          | Take ACTION, PROMIS         |
|                                    |                           |                                                                               |                            | 6 Mo. Post-Implant          | Take ACTION, PROMIS, PedsQL |

How to stop surveys and de-activate a patient (due to transplant or other explant reason)

1. Refer to the Lock Patient's Account – Tip Sheet to lock the account within Tonic, or email andrii.brytan.ctr@tonicforhealth.com with the patient's Name, DOB, and/or ID

#### **Locked Accounts**

Patients/Caregivers may accidentally get locked out of their account if they have too many wrong login attempts. If you see a locked account that shouldn't be locked, hover over the icon and it will tell you if it is because of failed login attempts. Click the icon to change the locked symbol to an unlocked symbol to unlock the patient/caregiver's account.